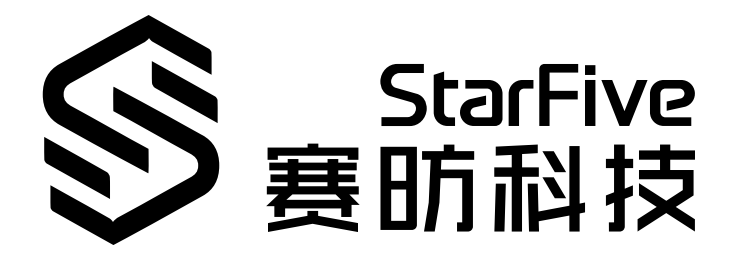

# **Software SDK Developer Guide for I2S**

VisionFive 2 Version: 1.0 Date: 2022/11/10 Doc ID: JH7110-DGEN-008

# **Legal Statements**

Important legal notice before reading this documentation.

### **PROPRIETARY NOTICE**

Copyright © Shanghai StarFive Technology Co., Ltd., 2022. All rights reserved.

Information in this document is provided "as is," with all faults. Contents may be periodically updated or revised due to product development. Shanghai StarFive Technology Co., Ltd. (hereinafter "StarFive") reserves the right to make changes without further notice to any products herein.

StarFive expressly disclaims all warranties, representations, and conditions of any kind, whether express or implied, including, but not limited to, the implied warranties or conditions of merchantability, fitness for a particular purpose, and non-infringement.

StarFive does not assume any liability arising out of the application or use of any product or circuit, and specifically disclaims any and all liability, including without limitation indirect, incidental, special, exemplary, or consequential damages.

All material appearing in this document is protected by copyright and is the property of StarFive. You may not reproduce the information contained herein, in whole or in part, without the written permission of StarFive.

### **Contact Us**

Address: Room 502, Building 2, No. 61 Shengxia Rd., China (Shanghai) Pilot Free Trade Zone, Shanghai, 201203, China

Website: http://www.starfivetech.com

Email:

- Sales: sales@starfivetech.com
- Support: <a href="mailto:support@starfivetech.com">support@starfivetech.com</a>

# Preface

About this guide and technical support information.

### About this document

This document mainly provides the SDK developers with the programing basics and debugging know-how for the I2S of the StarFive next generation SoC platform - JH7110.

### Audience

This document mainly serves the I2S relevant driver developers. If you are developing other modules, place a request to your sales or support consultant for our complete documentation set on JH7110.

### **Revision History**

### Table 0-1 Revision History

| Version | Released | Revision                |
|---------|----------|-------------------------|
| 1.0     |          | First official release. |

### Notes and notices

The following notes and notices might appear in this guide:

• i Tip:

Suggests how to apply the information in a topic or step.

## Note:

Explains a special case or expands on an important point.

## Important:

Points out critical information concerning a topic or step.

## CAUTION:

Indicates that an action or step can cause loss of data, security problems, or performance issues.

### Warning:

Indicates that an action or step can result in physical harm or cause damage to hardware.

# Contents

| List of Tables5                             |
|---------------------------------------------|
| List of Figures                             |
| Legal Statementsi                           |
| Prefaceii                                   |
| 1. Introduction7                            |
| 1.1. Function Introduction                  |
| 1.2. Block Diagram                          |
| 1.3. Device Tree Overview                   |
| 1.4. Source Code Structure                  |
| 1.5. Device Tree Source Code                |
| 2. Configuration                            |
| 2.1. Device Tree Configuration10            |
| 2.2. VisionFive 2 Board Level Configuration |
| 2.3. Enabling I2S on VisionFive 2           |
| 2.4. Kernel Menu Configuration13            |
| 2.5. U-Boot Parameter Configuration         |
| 3. Functional Description                   |
| 3.1. View Sound Card and Device Status22    |
| 3.2. Audio Controller Configuration22       |
| 3.2.1. Audio Controller Description         |
| 3.2.2. Audio Channel Configuration24        |
| 3.3. Function Validation                    |
| 3.3.1. Validate Recording                   |
| 3.3.2. Validate Playback                    |
| 3.3.3. Validate Loopback                    |
| 4. External Codecs                          |
| 4.1. Supported External Codecs              |
| 4.2. Connection Procedure                   |
| 4.2.1. Prepare Hardware                     |
| 4.2.2. Prepare Software                     |
| 4.2.3. Board Level Validation               |

# List of Tables

| Table 0-1 Revision History             | iii |
|----------------------------------------|-----|
| Table 3-1 Audio Controller Description | 24  |

# List of Figures

| Figure 1-1 Block Diagram                     | 7  |
|----------------------------------------------|----|
| Figure 1-2 Device Tree Workflow              | 8  |
| Figure 2-1 Device Drivers                    | 14 |
| Figure 2-2 Sound Card Support                | 15 |
| Figure 2-3 Advanced Linux Sound Architecture | 16 |
| Figure 2-4 ALSA for SoC Audio Support        | 17 |
| Figure 2-5 Synopsys I2S Device Drivers       |    |
| Figure 2-6 CODEC Drivers                     | 19 |
| Figure 2-7 AC108                             | 20 |
| Figure 2-8 WM8960 Codec                      | 21 |
| Figure 4-1 I2C Detect                        |    |

# 1. Introduction

Inter-Integrated Circuit for Sound (IIS) is a digital audio transmission standard defined by Philips in 1986 (revised in 1996). The standard is used for the transmission of digital audio data between internal devices of the system, such as codec, DSP, digital input/output interface, ADC, DAC and digital filter. The only relationship between I2S and I2C is that they are both defined by Philips.

I2S is a relatively simple digital interface protocol without address or device selection mechanism. On the I2S bus, only one master device and one source device can exist at a time. The master device may be a source device, or a target device, or other control devices that coordinate the source device and the target device.

# **1.1. Function Introduction**

The JH7110 SoC Platform supports the following features and specifications on the audio codec interface.

- Support playback
- Support record
- Support master/slave operation modes
- Support multiple sample rate (with range 8 KHz 48 KHz) for playback and record
- Support 16-bit/32-bit sample width
- · Support up to 8 channels for both playback and record

# 1.2. Block Diagram

The following figure shows the block diagram of the audio codec interface.

### Figure 1-1 Block Diagram

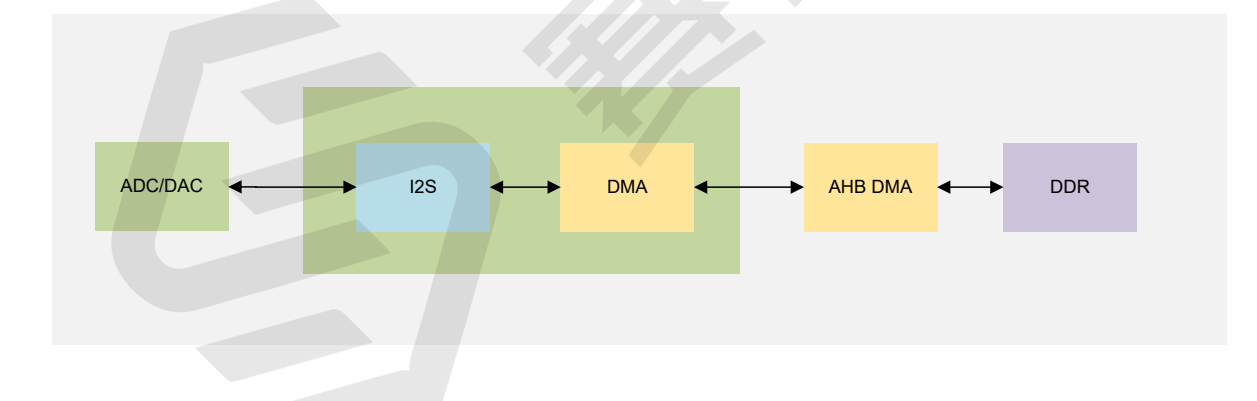

# **1.3. Device Tree Overview**

Since Linux 3.x, device tree is introduced as a data structure and language to describe hardware configuration. It is a systemreadable description of hardware settings so that the operating system doesn't have to hard code details of the machine.

A device tree is primarily represented in the following forms.

- Device Tree Compiler (DTC): The tool used to compile device tree into system-readable binaries.
- Device Tree Source (DTS): The human-readable device tree description file. You can locate the target parameters and modify hardware configuration in this file.

#### | 1 - Introduction

- *Device Tree Source Information (DTSI)*: The human-readable header file which you can include in device tree description. You can locate the target parameters and modify hardware configuration in this file.
- Device Tree Blob (DTB): The system-readable device tree binary blob files which is burned in system for execution.

The following diagram shows the relationship (workflow) of the above forms.

#### Figure 1-2 Device Tree Workflow

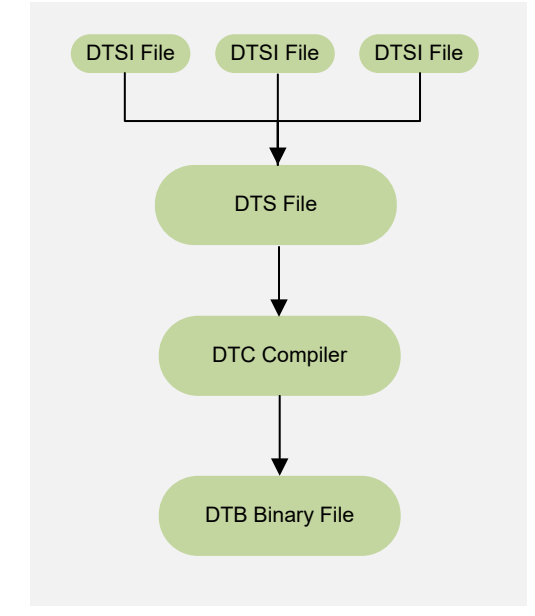

# **1.4. Source Code Structure**

The following code block displays the source code structure for I2S.

```
/freelight-u-sdk/linux/sound/soc/dwc
| \[ dwc-i2s.c // I2S driver source file for JH7110
| \[ local.h // I2S driver header file for JH7110
| \[ i2srx-master.c // The source file while I2S works as the master
| \[ i2srx-master.h // The header file while I2S works as the master
/freelight-u-sdk/linux/sound/soc/codecs
| \[ wm8960.c and wm8960.h // external codec (WM8960) driver
| \[ acl08.c, acl08.h, acl01.c, acl01_regs.h, acl0x.h // external codec (ACl08) driver
```

# 1.5. Device Tree Source Code

#### **Overview Structure**

The device tree source code of JH7110 is listed as follows:

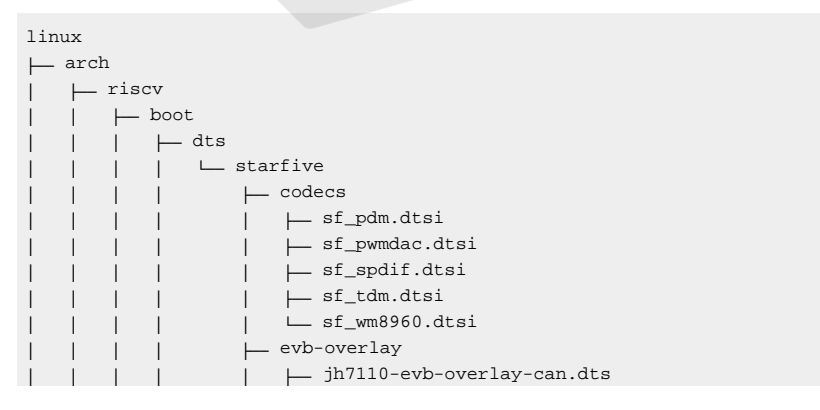

| 1 |     |    | 1 | jh7110-evb-overlay-rgb2hdmi.dts      |
|---|-----|----|---|--------------------------------------|
| Ì | i i | i. | i | jh7110-evb-overlay-sdio.dts          |
| İ | Ì   | Í. | Ì | jh7110-evb-overlay-spi.dts           |
| i | i   | i  | i | jh7110-evb-overlay-uart4-emmc.dts    |
| i | i   | i  | i | j jh7110-evb-overlay-uart5-pwm.dts   |
| i | i   | i  | i | Makefile                             |
| i | i   | i  | i | jh7110-clk.dtsi                      |
| i | i   | i  | i | jh7110-common.dtsi                   |
| i | i   | i  | i | jh7110.dtsi                          |
| i | i   | i  | i | jh7110-evb-can-pdm-pwmdac.dts        |
| i | i   | i  | i | jh7110-evb.dts                       |
| i | i   | i  | i | jh7110-evb.dtsi                      |
| i | i   | i  | i | ├── jh7110-evb-dvp-rgb2hdmi.dts      |
| İ | Ì   | Í. | Ì | jh7110-evb-pcie-i2s-sd.dts           |
| İ | Ì   | Í. | Ì | jh7110-evb-pinctrl.dtsi              |
| İ | Ì   | Í. | Ì | jh7110-evb-spi-uart2.dts             |
| İ | Ì   | Í. | Ì | └── jh7110-evb-uart1-rgb2hdmi.dts    |
| İ | Ì   | Í. | Ì | jh7110-evb-uart4-emmc-spdif.dts      |
| İ | Ì   | Í. | Ì | └── jh7110-evb-uart5-pwm-i2c-tdm.dts |
| İ | Ì   | Í. | Ì | jh7110-fpga.dts                      |
| İ | Ì   | Í. | Ì | jh7110-visionfive-v2.dts             |
| İ | Ì   | Í. | Ì | Makefile                             |
| i | i   | i  | i | └── vf2-overlay                      |
| İ | i i | i. | i | └── Makefile                         |
| İ | İ   | İ  | i | └─ vf2-overlay-uart3-i2c.dts         |
|   |     |    |   |                                      |

### **SoC Platform**

The device tree source code of the JH7110 SoC platform is in the following path:

freelight-u-sdk/linux/arch/riscv/boot/dts/starfive/jh7110.dtsi

### VisionFive 2

The device tree source code of the VisionFive 2 Single Board Computer (SBC) is in the following path:

freelight-u-sdk/linux/arch/riscv/boot/dts/starfive/jh7110-visionfive-v2.dts

-- freelight-u-sdk/linux/arch/riscv/boot/dts/starfive/jh7110-common.dtsi

-- freelight-u-sdk/linux/arch/riscv/boot/dts/starfive/jh7110.dtsi

# 2. Configuration

# 2.1. Device Tree Configuration

JH7110 platform stores all DMIC configuration in the device tree of the kernel. The device tree is listed as follows:

```
/freelight-u-sdk/linux/arch/riscv/boot/dts/starfive/jh7110.dtsi
```

For example, the device tree configuration of JH7110 is as follows:

```
i2stx: i2stx@100c0000 {
compatible = "snps,designware-i2stx";
reg = <0x0 0x100c0000 0x0 0x1000>;
       interrupt-names = "tx";
       #sound-dai-cells = <0>;
       dmas = < \& dma 28 1 > ;
      dma-names = "rx";
       status = "disabled";
};
i2srx_3ch: i2srx_3ch@100e0000 {
compatible = "snps,designware-i2srx";
       reg = <0x0 0x100e0000 0x0 0x1000>;
       clocks = <&clkgen JH7110_APB0>,
                <&clkgen JH7110_I2SRX0_3CH_CLK_APB>,
                <&clkgen JH7110_AUDIO_ROOT>,
                <&clkgen JH7110_MCLK_INNER>,
                <&clkgen JH7110_I2SRX_3CH_BCLK_MST>,
                <&clkgen JH7110_I2SRX_3CH_LRCK_MST>,
                <&clkgen JH7110_I2SRX0_3CH_BCLK>,
                <&clkgen JH7110_I2SRX0_3CH_LRCK>,
                <&clkgen JH7110_MCLK>,
                <&i2srx_bclk_ext>,
                <&i2srx_lrck_ext>;
       clock-names = "apb0", "3ch-apb",
                     "audioroot", "mclk-inner",
                     "bclk_mst", "3ch-lrck",
                     "rx-bclk", "rx-lrck",
                     "mclk", "bclk-ext",
                    "lrck-ext";
       resets = <&rstgen RSTN_U0_I2SRX_3CH_APB>,
               <&rstgen RSTN_U0_I2SRX_3CH_BCLK>;
       dmas = <&dma 24 1>;
       dma-names = "rx";
       starfive,sys-syscon = <&sys_syscon 0x18 0x34>;
       #sound-dai-cells = <0>;
       status = "disabled";
};
i2stx_4ch0: i2stx_4ch0@120b0000 {
       compatible = "snps,designware-i2stx-4ch0";
       reg = <0x0 0x120b0000 0x0 0x1000>;
       clocks = <&clkgen JH7110_MCLK_INNER>,
                <&clkgen JH7110_I2STX_4CH0_BCLK_MST>,
                <&clkgen JH7110_I2STX_4CH0_LRCK_MST>,
                <&clkgen JH7110_MCLK>,
                <&clkgen JH7110_I2STX0_4CHBCLK>,
                <&clkgen JH7110_I2STX0_4CHLRCK>;
       clock-names = "inner", "bclk-mst",
                     "lrck-mst", "mclk",
                     "bclk0", "lrck0";
       resets = <&rstgen RSTN_U0_I2STX_4CH_APB>,
                <&rstgen RSTN_U0_I2STX_4CH_BCLK>;
       dmas = <&dma 47 1>;
       dma-names = "tx";
       #sound-dai-cells = <0>;
```

```
status = "disabled";
};
i2stx_4ch1: i2stx_4ch1@120c0000 {
compatible = "snps,designware-i2stx-4ch1";
      reg = <0x0 0x120c0000 0x0 0x1000>;
       clocks = <&clkgen JH7110_AUDIO_ROOT>,
               <&clkgen JH7110_MCLK_INNER>,
                <&clkgen JH7110_I2STX_4CH1_BCLK_MST>,
                <&clkgen JH7110_I2STX_4CH1_LRCK_MST>,
                <&clkgen JH7110_MCLK>,
                <&clkgen JH7110_I2STX1_4CHBCLK>,
                <&clkgen JH7110_I2STX1_4CHLRCK>,
                <&clkgen JH7110_MCLK_OUT>,
                <&clkgen JH7110_APB0>,
                <&clkgen JH7110_I2STX1_4CHCLK_APB>,
                <&mclk_ext>,
                <&i2stx_bclk_ext>,
                <&i2stx_lrck_ext>;
       clock-names = "audroot", "mclk_inner", "bclk_mst",
                     "lrck_mst", "mclk", "4chbclk",
                     "4chlrck", "mclk_out",
                     "apb0", "clk_apb",
                     "mclk_ext", "bclk_ext", "lrck_ext";
       resets = <&rstgen RSTN U1 I2STX 4CH APB>,
                <&rstgen RSTN_U1_I2STX_4CH_BCLK>;
       dmas = <&dma 48 1>;
       dma-names = "tx";
       #sound-dai-cells = <0>;
       status = "disabled";
};
```

The following list provides more information for the different nodes in the code block.

- reg: The basic address and the max offset of the module.
- clocks: The clocks used by the module. Usually, this parameter is filled with the system clock source or the clock of the module.
- resets: The reset items used by the module.
- dmas: The DMA channel used by the module.

For example, in the code <&dma 48 1>, 48 indicates channel number; 1 indicates burst length is 4.

- dma-names: The names of the DMA channels, including "rx" for the receiver channel and "tx" for the transceiver channel.
- status: The status of the module.
  - okay: The module is enabled.
  - disabled: The module is disabled.
- other: Other parameters for sound card registration and association.

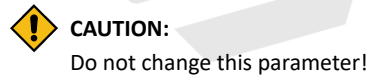

# 2.2. VisionFive 2 Board Level Configuration

#### wm8960 Codec

The file jh7110-visionfive-v2-wm8960.dts stores the wm8960 codec.

For example, the board-level configuration for VisionFive 2 SBC is listed in the following code block:

#### | 2 - Configuration

```
/freelight-u-sdk/linux/arch/riscv/boot/dts/starfive/jh7110-visionfive-v2-wm8960.dts
/freelight-u-sdk/linux/arch/riscv/boot/dts/starfive/jh7110-visionfive-v2-ac108.dts
/freelight-u-sdk/linux/arch/riscv/boot/dts/starfive/codecs/sf_wm8960.dtsi
```

```
Note:
```

The codecs file sf\_wm8960.dtsi is used for sound card configuration.

Use the following configuration to connect **wm8960** as the external sound card.

```
&sound{
        /* i2s + wm8960 */
        simple-audio-card,dai-link@1 {
                reg = <0>;
                status = "okay";
                format = "i2s";
                bitclock-master = <&sndcodecl>;
                frame-master = <&sndcodec1>;
                widgets =
                                 "Microphone", "Mic Jack",
                                 "Line", "Line In",
                                 "Line", "Line Out",
                                 "Speaker", "Speaker",
                                 "Headphone", "Headphone Jack";
                routing =
                                 "Headphone Jack", "HP_L",
                                 "Headphone Jack", "HP_R",
                                 "Speaker", "SPK_LP",
                                 "Speaker", "SPK_LN",
                                 "LINPUT1", "Mic Jack",
                                 "LINPUT3", "Mic Jack",
                                 "RINPUT1", "Mic Jack",
                                 "RINPUT2", "Mic Jack";
                cpu0 {
                        sound-dai = <&i2srx_3ch>;
                };
                cpul {
                        sound-dai = <&i2stx_4ch1>;
                };
                sndcodec1:codec {
                        sound-dai = <&wm8960>;
                        clocks = <&wm8960_mclk>;
                        clock-names = "mclk";
                };
        };
};
```

### ac108 Codec

The jh7110-visionfive-v2-ac108.dts file stores the ac108 codec.

For example, the board-level configuration for VisionFive 2 is listed in the following code block:

```
/freelight-u-sdk/linux/arch/riscv/boot/dts/starfive/jh7110-visionfive-v2-wm8960.dts
/freelight-u-sdk/linux/arch/riscv/boot/dts/starfive/jh7110-visionfive-v2-ac108.dts
/freelight-u-sdk/linux/arch/riscv/boot/dts/starfive/codecs/sf_ac108.dtsi
```

### Note:

The codecs file sf\_ac108.dtsi is used for sound card configuration.

Use the following configuration to connect ac108 as the external sound card.

```
&sound {
    /* i2s + ac108 */
    simple-audio-card,dai-link@0 {
        reg = <0>;
        format = "i2s";
```

```
bitclock-master = <&sndcodecl>;
                frame-master = <&sndcodecl>;
                widgets =
                                "Microphone", "Mic Jack",
                                "Line", "Line In",
                                "Line", "Line Out",
                                "Speaker", "Speaker",
                                "Headphone", "Headphone Jack";
                routing =
                                "Headphone Jack", "HP_L",
                                "Headphone Jack", "HP_R",
                                "Speaker", "SPK_LP",
                                "Speaker", "SPK_LN",
                                "LINPUT1", "Mic Jack",
                                 "LINPUT3", "Mic Jack",
                                 "RINPUT1", "Mic Jack",
                                 "RINPUT2", "Mic Jack";
                cpu {
                        sound-dai = <&i2srx_3ch>;
                };
                sndcodec1: codec {
                        sound-dai = <&ac108_a>;
                        clocks = <&ac108 mclk>;
                        clock-names = "mclk";
                };
        };
};
```

# 2.3. Enabling I2S on VisionFive 2

Follow the steps below to enable I2S in the board.dts file for VisionFive 2 SBC.

- 1. Locate the correct board level configuration file (jh7110-visionfive-v2-wm8960.dts and jh7110-visionfive-v2-ac108.dts).
- 2. Locate the nodes of i2srx\_3ch and i2stx\_4ch1.
- 3. Modify the status parameter to okay.

The following code block shows an example configuration.

4. Save and exit.

# 2.4. Kernel Menu Configuration

Follow the steps below to enable the kernel configuration for I2S.

1. Under the root directory of freelight-u-sdk, type the following command to enter the kernel menu configuration GUI.

make linux-menuconfig

2. Enter the Device Drivers menu.

| 2 - Configuration

### Figure 2-1 Device Drivers

| .config - Linux/riscv 5.15.0 Kernel Configuration                                                   |    |
|----------------------------------------------------------------------------------------------------|----|
| a <u>dddadadadadadadadadadadadadadadadadad</u>                                                      | Ιq |
| lqqqqqqqqqqqqqqq Linux/riscv 5.15.0 Kernel Configuration qqqqqqqqqqqqqqqq                           |    |
| $\times$ Arrow keys navigate the menu. <enter> selects submenus&gt; (or <math>\times</math></enter> |    |
| x empty submenus). Highlighted letters are hotkeys. Pressing x                                      |    |
| <pre>x <y> includes, <n> excludes, <m> modularizes features. Press x</m></n></y></pre>              |    |
| x <esc><esc> to exit, <? > for Help,  for Search. Legend: [*] x</esc></esc>                         |    |
|                                                                                                    |    |
| x x General setup> x x                                                                              |    |
| X X [*] MMU-based Paged Memory Management Support X X                                               |    |
|                                                                                                    |    |
| x x CPO errata selection> x x                                                                       |    |
| V Vernel festures>                                                                                  |    |
| x x Boot options> x x                                                                               |    |
| x Power management options>                                                                         |    |
| x x CPU Power Management> x x                                                                       |    |
| x x General architecture-dependent options> x x                                                     |    |
| x x [*] Enable loadable module support> x x                                                         |    |
| x x $[*]$ Enable the block layer $>$ x x                                                            |    |
| x x IO Schedulers> x x                                                                              |    |
| x x Executable file formats> x x                                                                    |    |
| x x Memory Management options> x x                                                                  |    |
| x x [*] Networking support> x x                                                                     |    |
| x x Device Drivers> x x                                                                             |    |
| x x File systems> x x                                                                               |    |
| x x Security options> x x                                                                           |    |
| x x -*- Cryptographic API> x x                                                                      |    |
| x $\mathbf{m}$ dddd $\wedge$ (+) ddddddddddddddddddddddddddddddddddd                                |    |
| tqqqqqqqqqqqqqqqqqqqqqqqqqqqqqqqqqqqqq                                                              |    |
| x <select> &lt; Exit &gt; &lt; Help &gt; &lt; Save &gt; &lt; Load &gt; x</select>                   |    |
|                                                                                                    |    |

3. Select the **Sound Card Support** option and enter the next level.

| Figure 2-2 Sound Card Support                                                   |      |
|---------------------------------------------------------------------------------|------|
| .config - Linux/riscv 5.15.0 Kernel Configuration                               |      |
| > Device Drivers qqqqqqqqqqqqqqqqqqqqqqqqqqqqqqqqqqqq                           | lddd |
| lqqqqqqqqqqqqqqqqqqqqqqqqqqqqqqqqqqqqq                                          | k    |
| x Arrow keys navigate the menu. <enter> selects submenus&gt; (or</enter>        | x    |
| x empty submenus). Highlighted letters are hotkeys.                             | x    |
| x Pressing <y> includes, <n> excludes, <m> modularizes features.</m></n></y>    | x    |
| x Press <esc><esc> to exit, <? > for Help,  for Search. Legend:</esc></esc>     | х    |
| $\mathbf{x}$ $1$ dddd $\mathbf{v}$ (-) ddddddddddddddddddddddddddddddddddd      | х    |
| x x [*] Pin controllers> x                                                      | х    |
| x x -*- GPIO Support> x                                                         | x    |
| x x <> Dallas's 1-wire support x                                                | х    |
| x x [*] Board level reset or power off> x                                       | х    |
| x x [] Power supply class support x                                             | х    |
| x x <*> Hardware Monitoring support> x                                          | х    |
| x x [] Thermal drivers x                                                        | x    |
| x x [*] Watchdog Timer Support> x                                               | x    |
| x x < > Sonics Silicon Backplane support x                                      | x    |
| x x < > Broadcom specific AMBA x                                                | x    |
| x x Multifunction device drivers> x                                             | x    |
| x x [*] Voltage and Current Regulator Support> x                                | x    |
| x x < > Remote Controller support x                                             | x    |
| x x [] HDMI CEC drivers x                                                       | x    |
| x x <*> Multimedia support> x                                                   | х    |
| x x Graphics support> x                                                         | х    |
| x x <*> Sound card support> x                                                   | x    |
| x x HID support> x                                                              | x    |
| x x [*] USB support> x                                                          | х    |
| x mddddx(+)dddddddddddddddddddddddddddddddd                                     | x    |
|                                                                                 | u    |
| x <select> &lt; Exit &gt; &lt; Help &gt; &lt; Save &gt; &lt; Load &gt;</select> | x    |
| aaaaaaaaaaaaaaaaaaaaaaaaaaaaaaaaaaaaaaa                                         | 13   |
|                                                                                 |      |

4. Select the Advanced Linux Sound Architecture option and enter the next level.

| 2 - Configuration

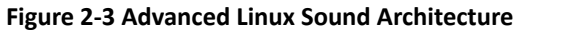

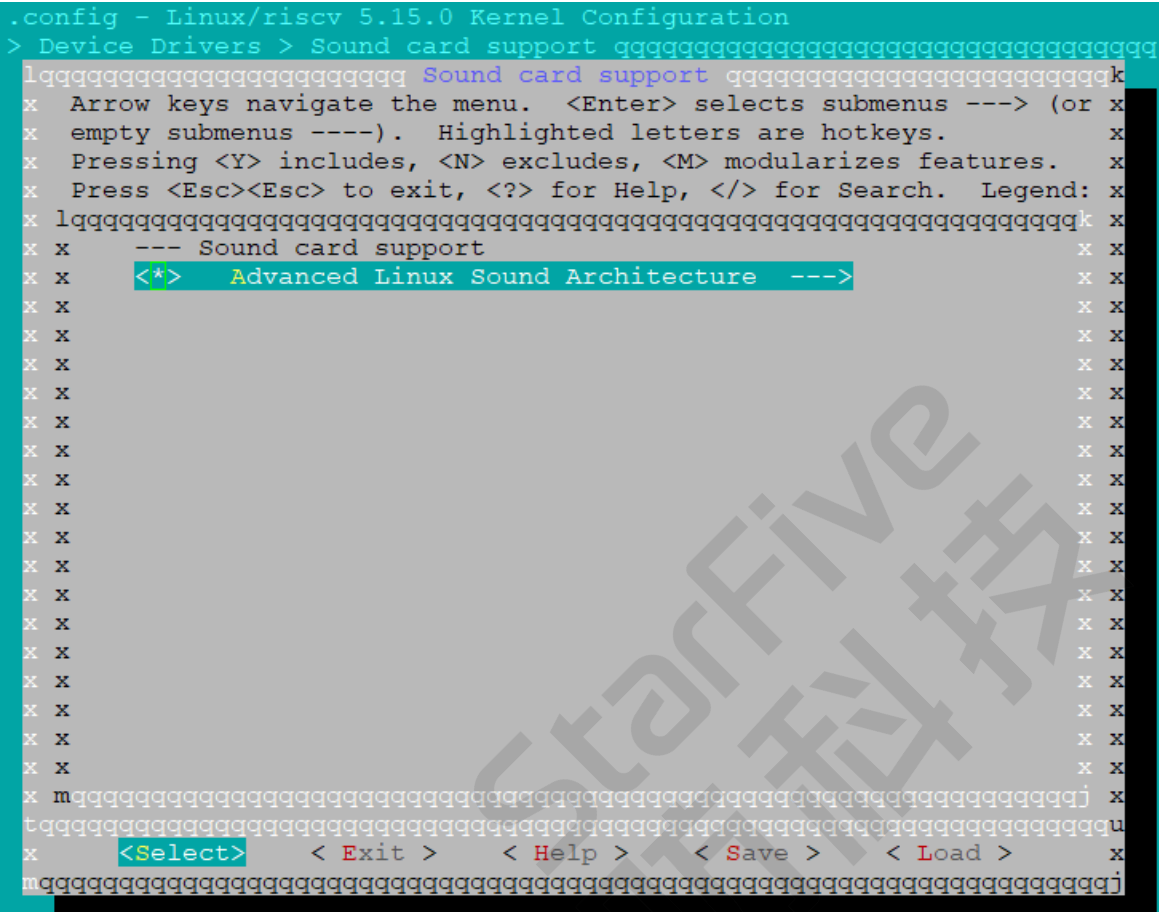

5. Select the ALAS for SoC audio support option and enter the next level.

#### Figure 2-4 ALSA for SoC Audio Support qqqk qqqqqqq Advanced Linux Sound Architecture qqqqqqqqqqqq Arrow keys navigate the menu. < Enter> selects submenus -(or x empty submenus ----). Highlighted letters are hotkeys. Pressing <Y> includes, <N> excludes, <M> modularizes features. Press <Esc><Esc> to exit, <?> for Help, </> for Search. Legend: x x Advanced Linux Sound Architecture х x [] Enable OSS Emulation x x x [\*] PCM timer interface x < > HR-timer backend support x x [] Dynamic device file minor numbers x х [\*] Support old ALSA API x x [\*] Sound Proc FS Support x x [\*] Verbose procfs contents x x Verbose printk x [] x [] Debug x x < > Sequencer support x x [\*] Generic sound devices x x [\*] PCI sound devices x HD-Audio ---> x x (64)Pre-allocated buffer size for HD-audio driver х X [\*] SPI sound devices х [\*] USB sound devices х ALSA for SoC audio suppor х > < Virtio sound driver х m < Exit > < Help > < Save > < Load

6. Select the Synopsys I2S Device Driver option and in the next level, select the I2S driver for JH7110.

## Figure 2-5 Synopsys I2S Device Drivers

| config - Linux/riscv 5.15.0 Kernel Configuration                                              |
|-----------------------------------------------------------------------------------------------|
| ] support > Advanced Linux Sound Architecture > ALSA for SoC audio support                    |
| lqqqqqqqqqqqqqqqqqqqqqqqqqqqqqqqqqqqqq                                                        |
| x Arrow keys navigate the menu. <enter> selects submenus&gt; (or empty x</enter>              |
| x submenus). Highlighted letters are hotkeys. Pressing <y> x</y>                              |
| x includes, <n> excludes, <m> modularizes features. Press <esc><esc> to x</esc></esc></m></n> |
| x exit, for Help,  for Search. Legend: [*] built-in [ ] excluded x                            |
| imes Tddddadadadadadadadadadadadadadadadadad                                                  |
| x x ALSA for SoC audio support x x                                                            |
| x x < > Audio support for Analog Devices reference designs x x                                |
| x x < > AMD Audio Coprocessor support x x                                                     |
| x x < > SoC Audio for the Atmel System-on-Chip x x                                            |
| x x <u>&lt; &gt; SoC Audio support for the Broadcom BCM63XX I2S module</u> x x                |
| x x <*> Synopsys I2S Device Driver x x                                                        |
| x x [] PCM PIO extension for I2S driver x x                                                   |
| x x [*] Synopsys I2S Device Driver for Starfive JH7110 SOC platformx x                        |
| x x SoC Audio for Freescale CPUs> x x                                                         |
| x x <> Hisilicon I2S controller x x                                                           |
| x x [] Audio support for Imagination Technologies designs x x                                 |
| x x <> ALSA BT SCO CVSD/MSBC Driver x x                                                       |
| x x [] Sound Open Firmware Support x x                                                        |
| x x STMicroelectronics STM32 SOC audio support x x                                            |
| x x <> Audio support for the Xilinx I2S x x                                                   |
| x x <> Audio support for the Xilinx audio formatter x x                                       |
| x x < > Audio support for the Xilinx SPDIF x x                                                |
| x x < > XTFPGA I2S master x x                                                                 |
| x x <*> Audio support for Starfive x x                                                        |
| x x <*> Starfive PWMDAC module x x                                                            |
| x x [] PCM PIO extension for PWMDAC x x                                                       |
| x x -*- Starfive I2S_Rx Master module x x                                                     |
| imes $m$ qqqq $	au$ (+) qqqqqqqqqqqqqqqqqqqqqqqqqqqqqqqqqqq                                   |
| Laadaaaaaaaaaaaaaaaaaaaaaaaaaaaaaaaaaa                                                        |
| x < <u><select></select></u> < Exit > < Help > < Save > < Load > x                            |
|                                                                                               |

7. Enter the **CODEC Drivers** menu.

| Figure 2-6 CODEC Drivers                                                                     |
|----------------------------------------------------------------------------------------------|
| .config - Linux/riscv 5.15.0 Kernel Configuration                                            |
| [] support > Advanced Linux Sound Architecture > ALSA for SoC audio support                  |
| Ladadadadadadadadadadadadadadadadadadad                                                      |
| A Arrow keys havigate the menu. (Three's selects submenus (or empty x                        |
| submenus). Alghrighted letters are notkeys. Pressing (1/ x                                   |
| x includes, (N/ excludes, (M/ modularizes reactives. Fiess (Esc/(Esc/ to x                   |
| x lagaa^(-) aaaaaaaaaaaaaaaaaaaaaaaaaaaaaaaaaaaa                                             |
| x x [*] Synopsys I2S Device Driver for Starfive JH7110 SOC platform x                        |
| x x SoC Audio for Freescale CPUs> x x                                                        |
| x x <> Hisilicon I2S controller x x                                                          |
| x x [] Audio support for Imagination Technologies designs x x                                |
| x x < > ALSA BT SCO CVSD/MSBC Driver x x                                                     |
| x x [] Sound Open Firmware Support x x                                                       |
| x x STMicroelectronics STM32 SOC audio support x x                                           |
| x x <> Audio support for the Xilinx I2S x x                                                  |
| x x <> Audio support for the Xilinx audio formatter x x                                      |
| x x <> Audio support for the Xilinx SPDIF x x                                                |
| x x <> XTFPGA 12S master x x                                                                 |
| X X <*> Audio support for Starfive X X                                                       |
| x x ·· Stariive PWHDAC Module x x                                                            |
| x x [] FON FIO Extension for FWHDAC                                                          |
| x <*> Starfive PDM module                                                                    |
| x x <*> Starfive TDM module x x                                                              |
| x x <*> Starfive SPDIF module x x                                                            |
| x x [*] PCM PIO extension for SPDIF x x                                                      |
| x x CODEC drivers> x x                                                                       |
| x x <*> ASoC Simple sound card support x x                                                   |
| x x < > ASoC Audio Graph sound card support x x                                              |
| $\mathbf{x}$ wdddddddddddddddddddddddddddddddddddd                                           |
| ่ะส่งส่งส่งส่งส่งส่งส่งส่งส่งส่งส่งส่งส่งส                                                   |
| x <pre><select> &lt; Exit &gt; &lt; Help &gt; &lt; Save &gt; &lt; Load &gt; x</select></pre> |
|                                                                                              |

8. Select the AC108 option on top of the list.

| 2 - Configuration

### Figure 2-7 AC108

| <pre>.] ced Linux Sound Architecture &gt; ALSA for SoC audio support &gt; CODEC drivers qdqqqqqqqqqqqqqqqqqqqqqqqqqqqqqqqqqqq</pre>                                                                                                    | config - Linux/riscv 5.15.0 Kernel Configuration                                               |
|----------------------------------------------------------------------------------------------------|------------------------------------------------------------------------------------------------|
| Arrow keys navigate the menu. <enter> selects submenus&gt; (or empty x<br/>submenus). Highlighted letters are hotkeys. Pressing <y> x<br/>includes, <n> excludes, <m> modularizes features. Press <esc><esc> to x<br/>exit, <? > for Help,  for Search. Legend: [*] built-in [] excluded x<br/>lqqqqqqqqqqqqqqqqqqqqqqqqqqqqqqqqqqqq</esc></esc></m></n></y></enter>                                                                                                    | ] ced Linux Sound Architecture > ALSA for SoC audio support > CODEC driver                     |
| Arrow keys navigate the menu. <enter> selects submenus&gt; (or empty x<br/>submenus). Highlighted letters are hotkeys. Pressing <y> x<br/>includes, <n> excludes, <m> modularizes features. Press <esc> to x<br/>exit, <? > for Help,  for Search. Legend: [*] built-in [] excluded x<br/>lqqqqqqqqqqqqqqqqqqqqqqqqqqqqqqqqqqqq</esc></m></n></y></enter>                                                                                                    | 1ddddddddddddddddddddddddd CODEC qrivers dddddddddddddddddddddddddddd                          |
| submenus). Highlighted letters are hotkeys. Pressing <y>       x         includes, <n> excludes, <m> modularizes features. Press <esc><to td="" x<="">         exit, <? > for Help,  for Search. Legend: [*] built-in [ ] excluded x         lqqqqqqqqqqqqqqqqqqqqqqqqqqqqqqqqqqqq</to></esc></m></n></y>                                                                                                    | x Arrow keys navigate the menu. <enter> selects submenus&gt; (or empty x</enter>               |
| <pre>includes, <n> excludes, <m> modularizes features. Press <esc><esc> to x exit, <?> for Help,  for Search. Legend: [*] built-in [] excluded x lqqqqqqqqqqqqqqqqqqqqqqqqqqqqqqqqqqqq</esc></esc></m></n></pre>                                                                                                    | x submenus). Highlighted letters are hotkeys. Pressing <y> x</y>                               |
| exit, for Help,  for Search. Legend: [*] built-in [] excluded xlqqqqqqqqqqqqqqqqqqqqqqqqqqqqqqqqqqqq                                                                                                    | x includes, <n> excludes, <m> modularizes features. Press <esc><esc> to _x</esc></esc></m></n> |
| Idqdqqqqqqqqqqqqqqqqqqqqqqqqqqqqqqqqq                                                                                                    | x exit, for Help,  for Search. Legend: [*] built-in [] excluded x                              |
| <pre>x &lt; &gt; Actus x x<br/>x &lt; &gt; Build generic AsoC AC97 CODEC driver x x<br/>x &lt; &gt; Analog Devices ADAU1372 CODEC (I2C) x x<br/>x &lt;&gt; Analog Devices ADAU1372 CODEC (SPI) x x<br/>x &lt;&gt; Analog Devices ADAU1701 CODEC x x<br/>x &lt;&gt; Analog Devices ADAU1701 CODEC x x<br/>x &lt;&gt; Analog Devices AU1761 CODEC - I2C x x<br/>x &lt;&gt; Analog Devices AU1761 CODEC - SPI x x<br/>x &lt;&gt; Analog Devices ADAU7002 Stereo PDM-to-I2S/TDM Converter x x<br/>x &lt;&gt; Analog Devices ADAU7118 8 Channel PDM-to-I2S/TDM Converter - HW x x<br/>x &lt;&gt; Analog Devices ADAU7118 8 Channel PDM-to-I2S/TDM Converter - HW x x<br/>x &lt;&gt; Analog Devices ADAU7118 8 Channel PDM-to-I2S/TDM Converter - I2x x<br/>x &lt;&gt; Analog Devices ADAU7118 8 Channel PDM-to-I2S/TDM Converter - I2 x x<br/>x &lt;&gt; AKM AK4104 CODEC x x<br/>x &lt;&gt; AKM AK4104 CODEC x x<br/>x &lt;&gt; AKM AK4104 CODEC x x<br/>x &lt;&gt; AKM AK4104 CODEC x x<br/>x &lt;&gt; AKM AK4138 CODEC x x<br/>x &lt;&gt; AKM AK4613 CODEC x x<br/>x &lt;&gt; AKM AK4613 CODEC x x<br/>x &lt;&gt; AKM AK4613 CODEC x x<br/>x &lt;&gt; AKM AK4638 CODEC x x<br/>x &lt;&gt; AKM AK4638 CODEC x x<br/>x &lt;&gt; AKM AK4638 CODEC x x<br/>x &lt;&gt; AKM AK5558 CODEC x x<br/>x &lt;&gt; AKM AK5558 CODEC x x<br/>x &lt;&gt; AKM AK5638 CODEC x x<br/>x &lt;&gt; Realtek ALC5623 CODEC x x<br/>x &lt;&gt; Realtek ALC5623 CODEC x x x<br/>x &lt;&gt; Realtek ALC5623 CODEC x x x<br/>x &lt;&gt; Realtek ALC5623 CODEC x x x x x x &lt;&gt; Realtek ALC5623 CODEC x x x x x x &lt;&gt; Realtek ALC5623 CODEC x x x x x x &lt;&gt; Realtek ALC5623 CODEC x x x x x x &lt;&gt; Realtek ALC5623 CODEC x x x x x &lt;&gt; Realtek ALC5623 CODEC x x x x x &lt;&gt; Realtek ALC5623 CODEC x x x x x &lt;&gt; Realtek ALC5623 CODEC x x x</pre>                                               | x Taaaaaaaaaaaaaaaaaaaaaaaaaaaaaaaaaaaa                                                        |
| <pre>x &lt; &gt; Build generic ASOC AC9/ CODEC driver x x<br/>x &lt; &gt; Analog Devices ADAU1372 CODEC (I2C) x x<br/>x &lt;&gt; Analog Devices ADAU1372 CODEC (SPI) x x<br/>x &lt;&gt; Analog Devices ADAU1701 CODEC x x<br/>x &lt;&gt; Analog Devices ADAU701 CODEC - I2C x x<br/>x &lt;&gt; Analog Devices AU1761 CODEC - SPI x x<br/>x &lt;&gt; Analog Devices ADAU7002 Stereo PDM-to-I2S/TDM Converter x x<br/>x &lt;&gt; Analog Devices ADAU7118 8 Channel PDM-to-I2S/TDM Converter - HWx x<br/>x &lt;&gt; Analog Devices ADAU7118 8 Channel PDM-to-I2S/TDM Converter - I2x x<br/>x &lt;&gt; Analog Devices ADAU7118 8 Channel PDM-to-I2S/TDM Converter - I2x x<br/>x &lt;&gt; Analog Devices ADAU7118 8 Channel PDM-to-I2S/TDM Converter - I2x x<br/>x &lt;&gt; AnkM AK4104 CODEC x x<br/>x &lt;&gt; AKM AK4104 CODEC x x<br/>x &lt;&gt; AKM AK4105 CODEC x x<br/>x &lt;&gt; AKM AK4108 CODEC x x<br/>x &lt;&gt; AKM AK4554 CODEC x x<br/>x &lt;&gt; AKM AK4613 CODEC x x<br/>x &lt;&gt; AKM AK4613 CODEC x x<br/>x &lt;&gt; AKM AK4622 CODEC x x<br/>x &lt;&gt; AKM AK4622 CODEC x x<br/>x &lt;&gt; AKM AK5588 CODEC x x<br/>x &lt;&gt; AKM AK5588 CODEC x x<br/>x &lt;&gt; AKM AK5588 CODEC x x<br/>x &lt;&gt; AKM AK5588 CODEC x x<br/>x &lt;&gt; AKM AK5588 CODEC x x<br/>x &lt;&gt; AKM AK5588 CODEC x x<br/>x &lt;&gt; AKM AK5588 CODEC x x<br/>x &lt;&gt; AKM AK4642 CODEC x x<br/>x &lt;&gt; AKM AK4642 CODEC x x<br/>x &lt;&gt; AKM AK4642 CODEC x x<br/>x &lt;&gt; AKM AK4642 CODEC x x<br/>x &lt;&gt; AKM AK4642 CODEC x x<br/>x &lt;&gt; AKM AK4642 CODEC x x<br/>x &lt;&gt; AKM AK4642 CODEC x x<br/>x &lt;&gt; AKM AK4642 CODEC x x<br/>x &lt;&gt; AKM AK4642 CODEC x x x<br/>x &lt;&gt; AKM AK4642 CODEC x x x x x &lt;&gt; AKM AK4642 CODEC x x x x x &lt;&gt; AKM AK4642 CODEC x x x x x &lt;&gt; AKM AK4642 CODEC x x x x x &lt;&gt; AKM AK4642 CODEC x x x x x &lt;&gt; AKM AK4642 CODEC x x x x x &lt;&gt; AKM AK4642 CODEC x x x x x &lt;&gt; AKM AK4642 CODEC x x x x x &lt;&gt; AKM AK4644 X X &lt;&gt; AKM X X4644 X X X &lt;&gt; AKM X X4644 X X X X &lt;&gt; AKM X X X &lt;&gt; AKM X X X X X &lt;&gt; AKM X X X X X X &lt;&gt; AKM X X X X X X X X X &lt;</pre> | x x < <u>&lt;*&gt; ACLOB</u> x x                                                               |
| <pre>x &lt; &gt; Analog Devices ADAU1372 CODEC (I2C) x x<br/>x &lt; &gt; Analog Devices ADAU1372 CODEC (SPI) x x<br/>x &lt; &gt; Analog Devices ADAU1701 CODEC x x<br/>x &lt; &gt; Analog Devices ADAU1701 CODEC - I2C x x<br/>x &lt; &gt; Analog Devices AU1761 CODEC - SPI x x<br/>x &lt; &gt; Analog Devices ADAU7002 Stereo PDM-to-I2S/TDM Converter x x<br/>x &lt; &gt; Analog Devices ADAU7118 8 Channel PDM-to-I2S/TDM Converter - HWx x<br/>x &lt; &gt; Analog Devices ADAU7118 8 Channel PDM-to-I2S/TDM Converter - I2x x<br/>x &lt; &gt; Analog Devices ADAU7118 8 Channel PDM-to-I2S/TDM Converter - I2x x<br/>x &lt; &gt; AKM AK4104 CODEC x x<br/>x &lt; &gt; AKM AK4104 CODEC x x<br/>x &lt; &gt; AKM AK4105 CODEC x x<br/>x &lt; &gt; AKM AK4118 CODEC x x<br/>x &lt; &gt; AKM AK458 CODEC x x<br/>x &lt; &gt; AKM AK4613 CODEC x x<br/>x &lt; &gt; AKM AK4613 CODEC x x<br/>x &lt; &gt; AKM AK4613 CODEC x x<br/>x &lt; &gt; AKM AK4654 CODEC x x<br/>x &lt; &gt; AKM AK4622 CODEC x x<br/>x &lt; &gt; AKM AK4622 CODEC x x<br/>x &lt; &gt; AKM AK5558 CODEC x x<br/>x &lt; &gt; AKM AK5558 CODEC x x<br/>x &lt; &gt; Realtek ALC5623 CODEC x x<br/>x &lt; &gt; ROHM BD28623 CODEC x x<br/>x &lt; &gt; ROHM BD28623 CODEC x x<br/>x &lt; &gt; ROHM BD28623 CODEC x x<br/>x &lt; &gt; ROHM BD28623 CODEC x x<br/>x &lt; &gt; ROHM BD28623 CODEC x x<br/>x &lt; &gt; ROHM BD28623 CODEC x x<br/>x &lt; &gt; ROHM BD28623 CODEC x x<br/>x &lt; &gt; ROHM BD28623 CODEC x x<br/>x &lt; &gt; ROHM BD28623 CODEC x x<br/>x &lt; &gt; ROHM BD28623 CODEC x x<br/>x &lt; &gt; ROHM BD28623 CODEC x x<br/>x &lt; &gt; ROHM BD28623 CODEC x x x<br/>x &lt; &gt; ROHM BD28623 CODEC x x x<br/>x &lt; &gt; ROHM BD28623 CODEC x x x<br/>x &lt; &gt; ROHM BD28623 CODEC x x x<br/>x &lt; &gt; ROHM BD28623 CODEC x x x<br/>x &lt; &gt; ROHM BD28623 CODEC x x x<br/>x &lt; &gt; ROHM BD28623 CODEC x x x<br/>x &lt; &gt; ROHM BD28623 CODEC x x x<br/>x &lt; &gt; ROHM BD28623 CODEC x x x<br/>x &lt; &gt; ROHM BD28623 CODEC x x x<br/>x &lt; &gt; ROHM BD28623 CODEC x x x x<br/>x &lt; &gt; ROHM BD28623 CODEC x x x x x x x x x x x x x x x x x x x</pre>                                                                                                    | x x <> Build generic ASoC AC97 CODEC driver x x                                                |
| <pre>x &lt; &gt; Analog Devices ADAU13/2 CODEC (SPI) x x<br/>x &lt;&gt; Analog Devices ADAU1701 CODEC x<br/>x &lt;&gt; Analog Devices ADAU1701 CODEC - I2C x x<br/>x &lt;&gt; Analog Devices AU1761 CODEC - SPI x x<br/>x &lt;&gt; Analog Devices ADAU7002 Stereo PDM-to-I2S/TDM Converter x x<br/>x &lt;&gt; Analog Devices ADAU7118 8 Channel PDM-to-I2S/TDM Converter - HWx x<br/>x &lt;&gt; Analog Devices ADAU7118 8 Channel PDM-to-I2S/TDM Converter - I2x x<br/>x &lt;&gt; Analog Devices ADAU7118 8 Channel PDM-to-I2S/TDM Converter - I2x x<br/>x &lt;&gt; Analog Devices ADAU7118 8 Channel PDM-to-I2S/TDM Converter - I2x x<br/>x &lt;&gt; AKM AK4104 CODEC x x<br/>x &lt;&gt; AKM AK4104 CODEC x x<br/>x &lt;&gt; AKM AK418 CODEC x x<br/>x &lt;&gt; AKM AK4554 CODEC x x<br/>x &lt;&gt; AKM AK4554 CODEC x x<br/>x &lt;&gt; AKM AK4613 CODEC x x<br/>x &lt;&gt; AKM AK4613 CODEC x x<br/>x &lt;&gt; AKM AK4642 CODEC x x<br/>x &lt;&gt; AKM AK4658 CODEC x x<br/>x &lt;&gt; AKM AK5588 CODEC x x<br/>x &lt;&gt; Realtek ALC5623 CODEC x x<br/>x &lt;&gt; RoHM BD28623 CODEC x x<br/>x &lt;&gt; ROHM BD28623 CODEC x x<br/>qqqqqqqqqqqqqqqqqqqqqqqqqqqqqqqqqq</pre>                                                                                                    | x x <> Analog Devices ADAUI3/2 CODEC (12C) x x                                                 |
| x < > Analog Devices ADADI/01 CODEC x x<br>x < > Analog Devices AU1761 CODEC - I2C x x<br>x < > Analog Devices AU1761 CODEC - SPI x x<br>x < > Analog Devices ADAU7002 Stereo PDM-to-I2S/TDM Converter x x<br>x < > Analog Devices ADAU7118 8 Channel PDM-to-I2S/TDM Converter - HWx x<br>x < > Analog Devices ADAU7118 8 Channel PDM-to-I2S/TDM Converter - I2x x<br>x < > ARM AK4104 CODEC x x<br>x < > ARM AK4118 CODEC x x<br>x < > ARM AK4118 CODEC x x<br>x < > ARM AK4554 CODEC x x<br>x < > ARM AK4554 CODEC x x<br>x < > ARM AK4613 CODEC x x<br>x < > ARM AK4613 CODEC x x<br>x < > ARM AK4613 CODEC x x<br>x < > ARM AK4613 CODEC x x<br>x < > ARM AK4613 CODEC x x<br>x < > ARM AK4613 CODEC x x<br>x < > ARM AK558 CODEC x x<br>x < > ARM AK558 CODEC x x<br>x < > ARM AK5638 CODEC x x<br>x < > Realtek ALC5623 CODEC x x<br>x < > RoHM BD28623 CODEC x x<br>x < > ROHM BD28623 CODEC x x<br>mqqqq(+) qqqqqqqqqqqqqqqqqqqqqqqqqqqqqqqq                                                                                                    | X X < > Analog Devices ADAUI3/2 CODEC (SPI) X X                                                |
| <pre>x &lt; &gt; Analog Devices A01761 CODEC - 12C</pre>                                                                                                    | X X <> Analog Devices ADAUT/UI CODEC XX                                                        |
| <pre>x &lt; &gt; Analog Devices ADAU7002 Stereo PDM-to-I2S/TDM Converter x x<br/>x &lt;&gt; Analog Devices ADAU7118 8 Channel PDM-to-I2S/TDM Converter - HW x<br/>x &lt;&gt; Analog Devices ADAU7118 8 Channel PDM-to-I2S/TDM Converter - HW x<br/>x &lt;&gt; Analog Devices ADAU7118 8 Channel PDM-to-I2S/TDM Converter - I2 x x<br/>x &lt;&gt; AKM AK4104 CODEC x x<br/>x &lt;&gt; AKM AK4104 CODEC x x<br/>x &lt;&gt; AKM AK4118 CODEC x x<br/>x &lt;&gt; AKM AK458 CODEC x x<br/>x &lt;&gt; AKM AK4554 CODEC x x<br/>x &lt;&gt; AKM AK4554 CODEC x x<br/>x &lt;&gt; AKM AK4613 CODEC x x<br/>x &lt;&gt; AKM AK4613 CODEC x x<br/>x &lt;&gt; AKM AK4613 CODEC x x<br/>x &lt;&gt; AKM AK4642 CODEC x x<br/>x &lt;&gt; AKM AK4642 CODEC x x<br/>x &lt;&gt; AKM AK5588 CODEC x x<br/>x &lt;&gt; AKM AK5588 CODEC x x<br/>x &lt;&gt; AKM AK5558 CODEC x x<br/>x &lt;&gt; Realtek ALC5623 CODEC x x<br/>x &lt;&gt; RoHM BD28623 CODEC x x<br/>x &lt;&gt; RoHM BD28623 CODEC x x x<br/>x &lt;&gt; RoHM BD28623 CODEC x x x<br/>x &lt;&gt; RoHM BD28623 CODEC x x x<br/>x &lt;&gt; RoHM BD28623 CODEC x x x<br/>x &lt;&gt; RoHM BD28623 CODEC x x x<br/>x &lt;&gt; RoHM BD28623 CODEC x x x<br/>x &lt;&gt; RoHM BD28623 CODEC x x x<br/>x &lt;&gt; RoHM BD28623 CODEC x x x x<br/>x &lt;&gt; RoHM BD28623 CODEC x x x x x<br/>x &lt;&gt; RoHM BD28623 CODEC x x x x x x x &lt;&gt; RoHM BD28623 CODEC x x x x x x &lt;&gt; RoHM BD28623 CODEC x x x x x x &lt;&gt; RoHM BD28623 CODEC x x x x x x &lt;&gt; RoHM BD28623 CODEC x x x x x x x &lt;&gt; RoHM BD28623 CODEC x x x x x x &lt;&gt; RoHM BD28623 CODEC x x x x x x &lt;&gt; RoHM BD28623 CODEC x x x x x &lt;&gt; RoHM BD28623 CODEC x x x x x &lt;&gt; RoHM BD28623 CODEC x x x x x x &lt;&gt; RoHM BD28623 CODEC x x x x x x &lt;&gt; RoHM BD28623 CODEC x x x x x &lt;&gt; RoHM BD28623 CODEC x x x x x &lt;&gt; RoHM BD28623 CODEC x x x x x x</pre>           | X X < > Analog Devices A01761 CODEC - 12C X X                                                  |
| <pre>x &lt; &gt; Analog Devices ADAU7002 stered PDM-to-12s/TDM Converter - HWx x x &lt;&gt; Analog Devices ADAU7118 8 Channel PDM-to-12s/TDM Converter - HWx x x &lt;&gt; Analog Devices ADAU7118 8 Channel PDM-to-12s/TDM Converter - I2x x x &lt;&gt; AKM AK4104 CODEC x x x &lt;&gt; AKM AK4104 CODEC x x x &lt;&gt; AKM AK458 CODEC x x x &lt;&gt; AKM AK458 CODEC x x x &lt;&gt; AKM AK4554 CODEC x x x &lt;&gt; AKM AK4613 CODEC x x x &lt;&gt; AKM AK4613 CODEC x x x &lt;&gt; AKM AK4613 CODEC x x x &lt;&gt; AKM AK4613 CODEC x x x &lt;&gt; AKM AK4613 CODEC x x x &lt;&gt; AKM AK462 CODEC x x x &lt;&gt; AKM AK462 CODEC x x x &lt;&gt; AKM AK462 CODEC x x x &lt;&gt; AKM AK5588 CODEC x x x &lt;&gt; AKM AK5638 CODEC x x x &lt;&gt; AKM AK5558 CODEC x x x &lt;&gt; Realtek ALC5623 CODEC x x x &lt;&gt; ROHM BD28623 CODEC x x x &lt;</pre>                                                                                                    | X X < > Analog Devices AD1/100 Stores DDM to 128/EDM Converter                                 |
| <pre>x &lt; &gt; Analog Devices ADAUTING &amp; Channel PDM-CO-125/TDM Converter - I2x x x &lt;&gt; AKM AK4104 CODEC x x x &lt;&gt; AKM AK4118 CODEC x x x &lt;&gt; AKM AK458 CODEC x x x &lt;&gt; AKM AK4554 CODEC x x x &lt;&gt; AKM AK4613 CODEC x x x &lt;&gt; AKM AK4613 CODEC x x x &lt;&gt; AKM AK4613 CODEC x x x &lt;&gt; AKM AK4613 CODEC x x x &lt;&gt; AKM AK4613 CODEC x x x &lt;&gt; AKM AK462 CODEC x x x &lt;&gt; AKM AK5638 CODEC x x x &lt;&gt; AKM AK5558 CODEC x x x &lt;&gt; AKM AK5558 CODEC x x x &lt;&gt; Realtek ALC5623 CODEC x x x &lt;&gt; ROHM BD28623 CODEC x x qqqqqqqqqqqqqqqqqqqqqqqqqqqqqqqqqq</pre>                                                                                                    | X X X Analog Devices ADAU7002 Stereo PDM-to-1271DM Converter X X                               |
| x <> AKM AK4104 CODEC x x<br>x <> AKM AK4118 CODEC x x<br>x <> AKM AK4118 CODEC x x<br>x <> AKM AK458 CODEC x x<br>x <> AKM AK4554 CODEC x x<br>x <> AKM AK4613 CODEC x x<br>x <> AKM AK4613 CODEC x x<br>x <> AKM AK4642 CODEC x x<br>x <> AKM AK4642 CODEC x x<br>x <> AKM AK5638 CODEC x x<br>x <> AKM AK5558 CODEC x x<br>x <> AKM AK5558 CODEC x x<br>x <> Realtek ALC5623 CODEC x x<br>x <> RoHM BD28623 CODEC x x<br>mqqqq (+) qqqqqqqqqqqqqqqqqqqqqqqqqqqqqqq                                                                                                    | X X X Analog Devices ADAUTI18 8 Channel DDM-to-125/TDM Converter - WA A                        |
| x <> AKM AK4118 CODEC x x<br>x <> AKM AK418 CODEC x x<br>x <> AKM AK458 CODEC x x<br>x <> AKM AK4554 CODEC x x<br>x <> AKM AK4613 CODEC x x<br>x <> AKM AK4612 CODEC x x<br>x <> AKM AK4642 CODEC x x<br>x <> AKM AK5638 CODEC x x<br>x <> AKM AK5558 CODEC x x<br>x <> AKM AK5558 CODEC x x<br>x <> Realtek ALC5623 CODEC x x<br>x <> Realtek ALC5623 CODEC x x<br>x <> RoHM BD28623 CODEC x x<br>x <> RoHM BD28623 CODEC x x<br>x <> RoHM BD28623 CODEC x x<br>x <> RoHM BD28623 CODEC x x<br>x <> RoHM BD28623 CODEC x x<br>x <> RoHM BD28623 CODEC x x<br>x <> RoHM BD28623 CODEC x x<br>x <> RoHM BD28623 CODEC x x<br>x <> RoHM BD28623 CODEC x x<br>x <> RoHM BD28623 CODEC x x x<br>x <> RoHM BD28623 CODEC x x x x x x x <> RoHM BD28623 CODEC x x x x x x x <> RoHM BD28623 CODEC x x x x x x x <> RoHM BD28623 CODEC x x x x x x x x <> RoHM BD28623 CODEC x x x x x x x x <> RoHM BD28623 CODEC x x x x x x x x x <> RoHM BD28623 CODEC x x x x x x x x x x x <> RoHM BD28623 CODEC x x x x x x x x x x x x x <> RoHM BD28623 CODEC x x x x x x x x x x x x x x x x x x x                                                                                                    | x <> Among Devices above to champer PM to 125/104 converter 12.4                               |
| x < > AKM AK458 CODEC x x<br>x < > AKM AK458 CODEC x x<br>x < > AKM AK4514 CODEC x x<br>x < > AKM AK4613 CODEC x x<br>x < > AKM AK4612 CODEC x x<br>x < > AKM AK6638 CODEC x x<br>x < > AKM AK5588 CODEC x x<br>x < > AKM AK5588 CODEC x x<br>x < > Realtek ALC5623 CODEC x x<br>x < > Realtek ALC5623 CODEC x x<br>x < > ROHM BD28623 CODEC x x<br>mqqqq (+) qqqqqqqqqqqqqqqqqqqqqqqqqqqqqqq                                                                                                    | x x <> htt Attill CODEC                                                                        |
| x < > AKM AK4554 CODEC x x<br>x < > AKM AK4613 CODEC x x<br>x < > AKM AK4612 CODEC x x<br>x < > AKM AK4642 CODEC x x<br>x < > AKM AK5638 CODEC x x<br>x < > AKM AK5558 CODEC x x<br>x < > Realtek ALC5623 CODEC x x<br>x < > RoHM BD28623 CODEC x x<br>mqqqq (+) qqqqqqqqqqqqqqqqqqqqqqqqqqqqqqq                                                                                                    | x x < > AKM AK4458 CODEC                                                                       |
| x < > AKM AK4613 CODEC x x<br>x < > AKM AK4612 CODEC x x<br>x < > AKM AK4642 CODEC x x<br>x < > AKM AK5638 CODEC x x<br>x < > AKM AK5558 CODEC x x<br>x < > Realtek ALC5623 CODEC x x<br>mqqqq (+) qqqqqqqqqqqqqqqqqqqqqqqqqqqqqqq                                                                                                    | x x < > AFM AK4554 CODEC                                                                       |
| x       > AKM AK4642 CODEC       x         x       <> AKM AK5638 CODEC       x         x       <> AKM AK5558 CODEC       x         x       <> AKM AK5558 CODEC       x         x       <> Realtek ALC5623 CODEC       x         x       <> ROHM BD28623 CODEC       x         mqqqqv(+) qqqqqqqqqqqqqqqqqqqqqqqqqqqqqqqqqqqq                                                                                                    | x x <> AKM AK4613 CODEC x x                                                                    |
| x < > AKM AK5638 CODEC x x<br>x < > AKM AK5588 CODEC x x<br>x < > Realtek ALC5623 CODEC x x<br>mqqqq (+) qqqqqqqqqqqqqqqqqqqqqqqqqqqqqqq                                                                                                    | x x < > AKM AK4642 CODEC x x                                                                   |
| x     <> AKM AK5558 CODEC     x     x       x     <> Realtek ALC5623 CODEC     x     x       x     <> ROHM BD28623 CODEC     x     x       mqqqqv(+)     qqqqqqqqqqqqqqqqqqqqqqqqqqqqqqqqqqqq                                                                                                    | x x < > AKM AK5638 CODEC x x                                                                   |
| x       <>       Realtek ALC5623 CODEC       x       x         x       <>       ROHM BD28623 CODEC       x       x         mqqqqv       (+)       qqqqqqqqqqqqqqqqqqqqqqqqqqqqqqqqqqqq                                                                                                    | x x < > AKM AK5558 CODEC x x                                                                   |
| x <> ROHM BD28623 CODEC x x<br>mqqqqv(+) qqqqqqqqqqqqqqqqqqqqqqqqqqqqqqqqqqqq                                                                                                    | x x < > Fealtek ALC5623 CODEC x x                                                              |
| mqqqqv(+)         qqqqqqqqqqqqqqqqqqqqqqqqqqqqqqqqqqqq                                                                                                    | x x < > ROHM BD28623 CODEC x x                                                                 |
| addadaaaaaaaaaaaaaaaaaaaaaaaaaaaaaaaaa                                                                                                    | x maaaa $\sim$ (+) aaaaaaaaaaaaaaaaaaaaaaaaaaaaaaaaaaa                                         |
| <pre><select> &lt; Exit &gt; &lt; Help &gt; &lt; Save &gt; &lt; Load &gt; x</select></pre>                                                                                                    |                                                                                                |
|                                                                                                    | x <select> &lt; Exit &gt; &lt; Help &gt; &lt; Save &gt; &lt; Load &gt; x</select>              |
|                                                                                                    | nadadadadadadadadadadadadadadadadadadad                                                        |

9. Go down and select the WM8960 CODEC option.

| Figure 2-8 WM8960 Codec                                                                       |
|-----------------------------------------------------------------------------------------------|
| .config - Linux/riscv 5.15.0 Kernel Configuration                                             |
| [] ced Linux Sound Architecture > ALSA for SoC audio support > CODEC drivers                  |
| lqqqqqqqqqqqqqqqqqqqqqqqqqqqqqqqqqqqqq                                                        |
| x Arrow keys navigate the menu. <enter> selects submenus&gt; (or empty x</enter>              |
| x submenus). Highlighted letters are hotkeys. Pressing <y> x</y>                              |
| x includes, <n> excludes, <m> modularizes features. Press <esc><esc> to x</esc></esc></m></n> |
| x exit, for Help,  for Search. Legend: [*] built-in [ ] excluded x                            |
| $	imes$ r fdddd $_{(-)}$ ddddaaaadddddddddddddddaadddddddddddd                                |
| x x < > Wolfson Microelectronics WM8731 CODEC x x                                             |
| x x < > Wolfson Microelectronics WM8737 ADC x x                                               |
| x x < > Wolfson Microelectronics WM8741 DAC x x                                               |
| x x < > Wolfson Microelectronics WM8750 CODEC x x                                             |
| x x < > Wolfson Microelectronics WM8753 CODEC x x                                             |
| x x < > Wolfson Microelectronics WM8770 CODEC x x                                             |
| x x < > Wolfson Microelectronics WM8776 CODEC x x                                             |
| x x <> Wolfson Microelectronics WM8782 ADC x x                                                |
| x x <> Wolfson Microelectronics WM8804 S/PDIF transceiver I2C x x                             |
| x x <> Wolfson Microelectronics WM8804 S/PDIF transceiver SPI x x                             |
| x x <> Wolfson Microelectronics WM8903 CODEC x x                                              |
| x x <> Wolfson Microelectronics WM8904 CODEC x x                                              |
| x x <>> Wolfson Microelectronics WM8960 CODEC x x                                             |
| x x <> Wolfson Microelectronics WM8962 CODEC X x                                              |
| x x <> Wolfson Microelectronics WM09/4 codec x x                                              |
| X X <> Wolfson Microelectronics WM89/8 codec X X                                              |
| x x <> Wollson Microelectronics WM0905 and WM0756 Codec driver x x                            |
| X X <> Microsemi ZLS0060 Connected Home Audio Processor X X                                   |
| x x <> Maxim MAA9759 Speaker Ampliller x x                                                    |
| X X X <> MEdiatek MT6351 Codec X X                                                            |
|                                                                                               |
|                                                                                               |
| X CELECT CALL CREEP Cadves CLoad X                                                            |
|                                                                                               |

10. Save your change before you exit the kernel configuration dialog.

# 2.5. U-Boot Parameter Configuration

Follow the steps below to configure the U-boot parameters for Linux boot.

1. Use the following command to switch IO voltage to 3.3 V.

mw.l 0x1303000c 0x0 0x1

- 2. Set IP address and gateway address according to actual application environments.
  - The following code block provides an example based on the test environment.

```
setenv bootfile vmlinuz;
setenv fdt_addr_r 0x48000000;
setenv fdt_high 0xfffffffffffffffff
setenv fdtcontroladdr 0xffffffffffffffff
setenv initrd_high 0xffffffffffffffffffff
setenv kernel_addr_r 0x44000000;
setenv fileaddr a0000000;
setenv ipaddr 192.168.125.211;
setenv gatewayip 192.168.125.1;
setenv serverip 192.168.125.139;
setenv kernel_comp_addr_r 0xb0000000;
setenv kernel_comp_size 0x10000000
```

#### 3. Use the following command to boot Linux.

```
tftpboot ${fdt_addr_r} jh7110-visionfive-v2-pcie-i2s-sd.dtb;
tftpboot ${kernel_addr_r} Im-age.gz;
tftpboot ${ramdisk_addr_r} initramfs.cpio.gz;
booti ${kernel_addr_r} ${ramdisk_addr_r}:${filesize} ${fdt_addr_r};
```

# **3.** Functional Description

# 3.1. View Sound Card and Device Status

Take the external codec (wm8960) as an example, the virtual sound card is described as follows.

• For virtual sound card registered in I2S interfaces:

```
# cat /proc/asound/cards
0 [StarfiveMultiSo]: simple-card - Starfive-Multi-Sound-Card
Starfive-Multi-Sound-Card
```

• To view the device for recording:

```
# arecord -1
**** List of CAPTURE Hardware Devices ****
card 0: StarfiveMultiSo [Starfive-Multi-Sound-Card], device 0: 100e0000.i2srx_3ch-wm8960-hifi
wm8960-hifi-0 [100e0000.i2srx_3ch-wm8960-hifi wm8960-hifi-0]
Subdevices: 1/1
Subdevice #0: subdevice #0
```

• To view the device for playback:

```
# aplay -1
**** List of PLAYBACK Hardware Devices ****
card 0: StarfiveMultiSo [Starfive-Multi-Sound-Card], device 1: 120c0000.i2stx_4ch1-wm8960-hifi
wm8960-hifi-1 [120c0000.i2stx_4ch1-wm8960-hifi wm8960-hifi-1]
Subdevices: 1/1
Subdevice #0: subdevice #0
```

Use the following commands to check sound flow settings.

• To view playback parameters (Check during play. The example is based on checking a file of 32-bit, 48 KHz sampling rate.)

```
# aplay -Dhw:0,1 -f S32_LE -r48000 -t wav tdm_32bit_48k.wav &
# cat /proc/asound/card0/pcmlp/sub0/hw_params
access: RW_INTERLEAVED
format: S32_LE // Sample rate: 32-bit
subformat: STD
channels: 2 // Number of channels: 2 channels
rate: 48000 (48000/1) // Sample rate: 48 KHz
period_size: 512
buffer_size: 24064
```

• To view playback parameters (Check during play.)

```
# arecord -Dhw:0,0 -f S32_LE -r16000 -c2 -d 10 -t wav music_32b_16k.wav &
# cat /proc/asound/card0/pcm0c/sub0/hw_params
access: RW_INTERLEAVED
format: S32_LE // Sample rate: 32-bit
subformat: STD
channels: 2 // Number of channels: 2 channels
rate: 16000 (16000/1) // Sample rate: 16 KHz
period_size: 512
buffer_size: 8192
```

# 3.2. Audio Controller Configuration

The following code block provides an example of showing the sound card controller list and audio router of the audio module:

```
# cat /proc/asound/cards
0 [StarfiveMultiSo]: simple-card - Starfive-Multi-Sound-Card
Starfive-Multi-Sound-Card
```

# amixer -controls numid=12, iface=MIXER, name= 'Headphone Playback ZC Switch' numid=11, iface=MIXER, name= 'Headphone Playback Volume numid=17,iface=MIXER,name='PCM Playback -6dB Switch numid=57,iface=MIXER,name='Mono Output Mixer Left Switch' numid=58,iface=MIXER,name='Mono Output Mixer Right Switch' numid=41,iface=MIXER,name='ADC Data Output Select' numid=19,iface=MIXER,name='ADC High Pass Filter Switch' numid=36, iface=MIXER, name= 'ADC PCM Capture Volume' numid=18, iface=MIXER, name= 'ADC Polarity numid=2,iface=MIXER,name='Capture Volume ZC Switch' numid=3,iface=MIXER,name='Capture Switch' numid=1,iface=MIXER,name='Capture Volume' numid=10,iface=MIXER,name='Playback Volume' numid=23,iface=MIXER,name='3D Filter Lower Cut-Off' numid=22, iface=MIXER, name= '3D Filter Upper Cut-Off' numid=25, iface=MIXER, name='3D Switch' numid=24,iface=MIXER,name='3D Volume' numid=33,iface=MIXER,name='ALC Attack' numid=32,iface=MIXER,name='ALC Decay' numid=26, iface=MIXER, name= 'ALC Function' numid=30,iface=MIXER,name='ALC Hold Time' numid=27, iface=MIXER, name= 'ALC Max Gain numid=29,iface=MIXER,name='ALC Min Gain' numid=31, iface=MIXER, name= 'ALC Mode' numid=28,iface=MIXER,name='ALC Target' numid=21,iface=MIXER,name='DAC Deemphasis Switch' numid=42, iface=MIXER, name= 'DAC Mono Mix' numid=20, iface=MIXER, name= 'DAC Polarity numid=45, iface=MIXER, name='Left Boost Mixer LINPUT1 Switch' numid=43,iface=MIXER,name='Left Boost Mixer LINPUT2 Switch' numid=44,iface=MIXER,name='Left Boost Mixer LINPUT3 Switch' numid=9,iface=MIXER,name='Left Input Boost Mixer LINPUT1 Volume numid=5,iface=MIXER,name='Left Input Boost Mixer LINPUT2 Volume numid=4,iface=MIXER,name='Left Input Boost Mixer LINPUT3 Volume numid=49,iface=MIXER,name='Left Input Mixer Boost Switch numid=53, iface=MIXER, name= 'Left Output Mixer Boost Bypass Switch numid=37, iface=MIXER, name='Left Output Mixer Boost Bypass Volume numid=52, if ace=MIXER, name= 'Left Output Mixer LINPUT3 Switch' numid=38,iface=MIXER,name='Left Output Mixer LINPUT3 Volume' numid=51, iface=MIXER, name= 'Left Output Mixer PCM Playback Switch' numid=35, iface=MIXER, name= 'Noise Gate Switch' numid=34,iface=MIXER,name='Noise Gate Threshold' numid=48,iface=MIXER,name='Right Boost Mixer RINPUT1 Switch' numid=46, if ace=MIXER, name='Right Boost Mixer RINPUT2 Switch' numid=47,iface=MIXER,name='Right Boost Mixer RINPUT3 Switch' numid=8, iface=MIXER, name='Right Input Boost Mixer RINPUT1 Volume' numid=7,iface=MIXER,name='Right Input Boost Mixer RINPUT2 Volume numid=6,iface=MIXER,name='Right Input Boost Mixer RINPUT3 Volume' numid=50,iface=MIXER,name='Right Input Mixer Boost Switch' numid=56, if ace=MIXER, name= 'Right Output Mixer Boost Bypass Switch' numid=39,iface=MIXER,name='Right Output Mixer Boost Bypass Volume' numid=54,iface=MIXER,name='Right Output Mixer PCM Playback Switch' numid=55, iface=MIXER, name= 'Right Output Mixer RINPUT3 Switch' numid=40, iface=MIXER, name='Right Output Mixer RINPUT3 Volume' numid=16,iface=MIXER,name='Speaker AC Volume' numid=15, iface=MIXER, name= 'Speaker DC Volume' numid=13, iface=MIXER, name= 'Speaker Playback Volume' numid=14,iface=MIXER,name='Speaker Playback ZC Switch'

# 3.2.1. Audio Controller Description

The following table shows the commonly used audio controller.

| Index | Controller              | Values            | Description                     |  |  |  |  |
|-------|-------------------------|-------------------|---------------------------------|--|--|--|--|
| 10    | Playback Volume         | • min=0           | To set the volume value to 224: |  |  |  |  |
|       |                         | • max=255         | amixer cset numid=10 224        |  |  |  |  |
|       |                         |                   | To get the volume value:        |  |  |  |  |
|       |                         |                   | asmixer cget numid=10           |  |  |  |  |
| 36    | ADC PCM Capture Volume  |                   |                                 |  |  |  |  |
| 50    | Abe reivicapture volume | • min=0           | To set the volume value to 224: |  |  |  |  |
|       |                         | • <b>max</b> =255 | amixer cset numid=36 224        |  |  |  |  |
|       |                         |                   | To get the volume value:        |  |  |  |  |
|       |                         |                   | asmixer cget numid=36           |  |  |  |  |

## 3.2.2. Audio Channel Configuration

Before a physical codec has been associated with the I2S audio card, all the registered audio cards are virtual, thus configuration is not needed. Follow the instructions of the external codec when you have the physical codec connected.

# **3.3. Function Validation**

## 3.3.1. Validate Recording

Use the commands below to validate the recording function.

- To record a 10-second sound track in the sample rate of 16 KHz:
- # arecord -Dhw:0,0 -f S32\_LE -r16000 -c2 -d 10 -t wav sound\_32b\_16k.wav
- To record a 10-second sound track in the sample rate of 44.1 KHz:
  - # arecord -Dhw:0,0 -f S32\_LE -r44100 -c2 -d 10 -t wav sound\_32b\_44100.wav

## 3.3.2. Validate Playback

Use the commands below to validate the playback function.

- To play a 10-second sound track in the sample rate of 16 KHz:
  - # aplay -Dhw:0,1 -f S32\_LE -r16000 -t wav sound\_32b\_16k.wav
- To play a 10-second sound track in the sample rate of 44.1 KHz:

# arecord -Dhw:0,1 -f S32\_LE -r44100 -t wav sound\_32b\_44100.wav

## 3.3.3. Validate Loopback

Loopback is essentially the test channel between TXFIFO and RXFIFO in IC. No external pin connections are required. Once loopback has been enabled, if you can write data in I2S TX, you can read data from I2S RX. The function is usually used in audio data recording scenarios.

Use the commands below to validate the loopback function.

# arecord -D hw:0,0 -r 16000 -c 2 -f S32\_LE -t raw | aplay -D hw:0,1 -t raw -r 16000 -c 2 -f S32\_LE

# 4. External Codecs

# 4.1. Supported External Codecs

The JH7110 I2S module supports up to 8 channels. All the 8 channels can connect to the external codecs of wm8960 or ac108.

# 4.2. Connection Procedure

## 4.2.1. Prepare Hardware

Follow the steps below to prepare hardware for connecting to external codecs.

- 1. Make sure hardware connections are correct.
  - a. Make sure all the hardware connections are correct, including I2C\_SDA, I2C\_SCK, I2S\_MCLK, I2S\_BCLK, I2S\_LRCK, I2S\_DIN, and I2S\_DOUT, all the clock and data pins are confirmed as working properly.
  - b. Make sure the I2S module of the SoC and the external codec modules are fed with the proper power supply.
- 2. Make sure you have checked the hardware schematics. And by checking the schematics, all the following items are correct.
  - a. Confirm that the target I2S and the corresponding pins and pin multiplexing are working properly.
  - b. Confirm that the I2C used for communication between the external codec and SoC is working properly.
- 3. Make sure you have checked the datasheet of the external codec. And by checking the datasheet, confirm all the following items are correct.
  - a. Confirm the required work mode is master mode or slave mode.
  - b. Confirm that the mclk, sysclk, bclk and Irclk are derived from sysclk.
  - c. Confirm the supported sample rate range.
  - d. Confirm the clock polarity.
  - e. Confirm the data format. (For sample bit width, Left justified, Right justified, I2S, and DSP mode).
  - f. Confirm the I2C address of the external codec.

## 4.2.2. Prepare Software

Follow the steps below to prepare software for connecting to external codecs.

- 1. Make sure you have the drivers for I2S and the external codec.
- 2. Make sure you have enabled the driver modules in kernel.
  - a. SoC I2S driver modules, including linux-menuconfig and jh7110.dtsi, jh7110-common.dtsi.
  - b. External codec driver modules, including linux-menuconfig and sf\_wm8960.dtsi, sf\_ac108.dtsi.
- 3. Build and pack your program correctly.

## 4.2.3. Board Level Validation

Follow the steps below to validate board-level settings for connecting to external codecs.

- 1. Make sure OS can boot and the audio card has been registered successfully.
  - a. Use the command cat  $\scale{lproc}/\scale{lproc}/\scale{lproc}$  to check the existing audio cards.
  - b. Use aplay -1 to check the audio playback device.
  - c. Use arecord -1 to check the audio record device.
- 2. Make sure I2C is working properly.
  - Use the command i2cdetect to search codec device (wm8960's address is 0x1a)

| Figure 4-1 I2C Detect |   |   |   |                |   |   |   |   |   |   |               |   |          |   |   |   |  |
|-----------------------|---|---|---|----------------|---|---|---|---|---|---|---------------|---|----------|---|---|---|--|
| # i2cdetect -y -r 0   |   |   |   |                |   |   |   |   |   |   |               |   |          |   |   |   |  |
|                       | 0 | 1 | 2 | <sup>-</sup> 3 | 4 | 5 | 6 | 7 | 8 | 9 | a             | b | С        | d | e | f |  |
| 00:                   |   |   |   |                |   |   |   |   |   |   |               |   |          |   |   |   |  |
| 10:                   |   |   |   |                |   |   |   |   |   |   | UU            |   | <u> </u> |   |   |   |  |
| 20:                   |   |   |   |                |   |   |   |   |   |   |               |   |          | / |   |   |  |
| 30:                   |   |   |   |                |   |   |   |   |   |   |               |   |          |   |   |   |  |
| 40:                   |   |   |   |                |   |   |   |   |   |   |               |   |          |   |   |   |  |
| 50:                   |   |   |   |                |   |   |   |   |   |   | <u> </u>      |   | <u> </u> |   |   |   |  |
| 60:                   |   |   |   |                |   |   |   |   |   |   | $\rightarrow$ |   |          |   |   |   |  |
| 70:                   |   |   |   |                |   |   |   |   |   |   |               |   |          |   |   |   |  |
| #                     |   |   |   |                |   |   |   |   |   |   |               |   |          |   |   |   |  |

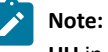

UU in the above screen indicates wm8960 is present.

 $\circ$  Use the debug nodes of the external codec to read and write the registers for I2C communication debug.

mount -t debugfs none /mnt

cat /mnt/wm8960\_reg

3. Verify the playback and record functions.

Usage:

#### Playback:

aplay -Dhw:0,1 -f S32\_LE -r16000 -t wav sound\_32b\_16k.wav

Record:

```
arecord -Dhw:0,0 -f S32_LE -r16000 -c2 -d 10 -t wav sound_32b_16k.wav
```